Guía Rápida Selección de TEACH Q3Xseries y Q4Xseries.

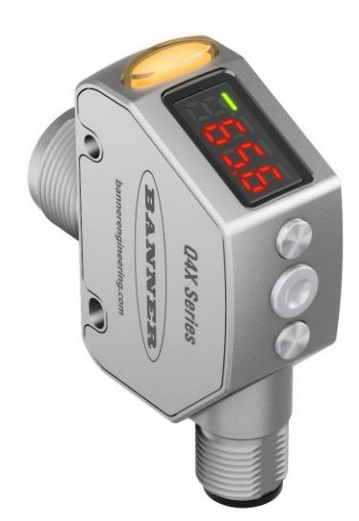

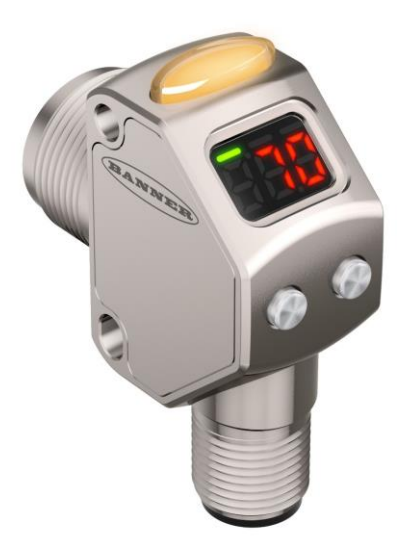

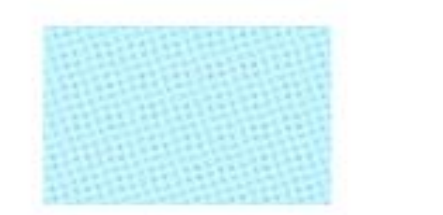

Como programar el TEACH En las Q3X y Q4X series. Versión: 1.0 12/08/2016 Realizada por Vladimir Galiano

Servicio Asistencia Técnica Farell, 5 08014 Barcelona Tel. 932 982 040 soporte.tecnico@elion.es

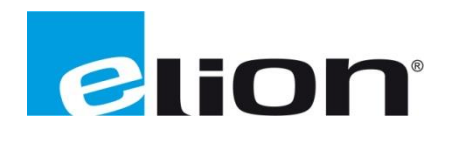

www.elion.es

## 1. Alcance

Este documenta explica realizar la selección del TEACH de forma rápida y sencilla en los sensores de distancia de Banner series Q3X y Q4X.

## 2. Establecimiento de TEACH para las Series Q3X

Para poder diferenciar entre dos piezas a detectar establecemos un doble punto de teach

- 1) Selección del tipo de TEACH:
  - Pulsamos el botón 
     durante 2 segundos para entrar en el menú MODE.

  - 3. Pulsamos 🕞 y 🕀 a la vez para entrar en el menú de TEACH.
- 2) Pasos para la configuración del TEACH:
  - 1. Pulsar durante dos segundos el botón TEACH.
  - 2. En la pantalla aparecen de modo intermitente <u>SEE v ISE</u>.
  - 3. Introducir primer objeto a detectar y pulsar TEACH para memorizarla.
  - 4. En la pantalla aparece de modo intermitente SEE y 2nd.
  - 5. Introducir el segundo objeto a detectar y pulsar TEACH para memorizarla.
  - 6. Aparecerá un mensaje de información (véase la siguiente **Tabla**), le damos a TEACH.

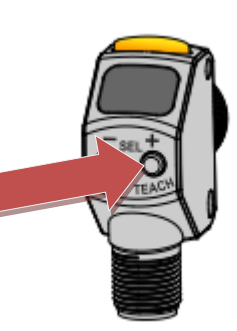

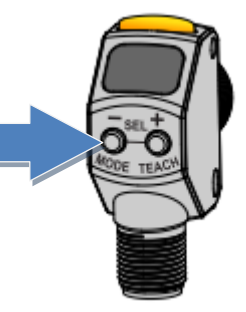

| Condición                         | Resultados del TEACH                      | Display      |
|-----------------------------------|-------------------------------------------|--------------|
| Ambas condiciones de TEACH son    | Establece el umbral a partir del mínimo   |              |
| tan oscuros como el límite mínimo | nivel. Establece el sensor en la máxima   | ٤oP          |
| del valor de la señal.            | condición de detección.                   |              |
| Ambas condiciones TEACH son tan   | Establece el umbral en el máximo          |              |
| brillantes como el límite máximo  | nivel. Establece el sensor en la mínima   | ხიხ          |
| valor de la señal.                | condición de detección .                  |              |
| Ambas condiciones de TEACH son    | Establece el umbral por debajo de las dos |              |
| iguales.                          | condiciones enseñadas.                    | ( <i>R</i> L |

# 3. Establecimiento de TEACH para las Series Q4X

- 1) Selección del tipo de TEACH.
  - Pulsamos el botón 

     durante 2 segundos para entrar en el menú MODE.

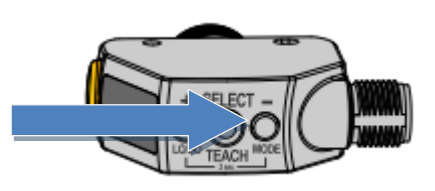

- 3. Pulsamos al botón TEACH para entrar en **b**cH .
- 5. Pulsamos TEACH.

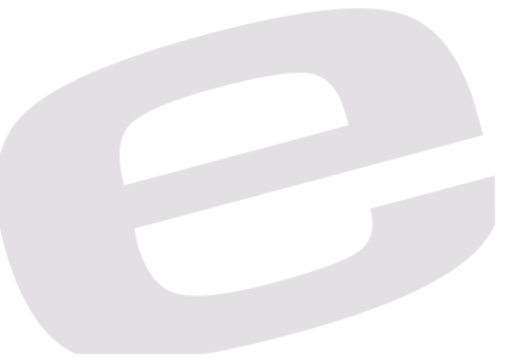

- 2) Pasos para la configuración del TEACH:
  - 7. Pulsar durante dos segundos el botón TEACH.
  - En la pantalla aparecen de modo intermitente
     SEE y 0 U.
  - 9. Introducir primer objeto a detectar y pulsar TEACH para memorizarla.
  - 10. En la pantalla aparece de modo intermitente SEE y  $\frac{10}{10}$  U.
  - 11. Introducir el segundo objeto a detectar y pulsar TEACH para memorizarla.

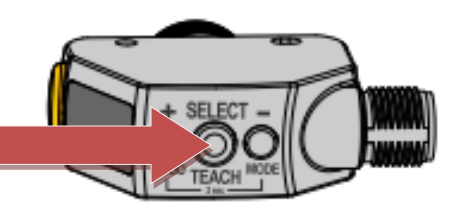

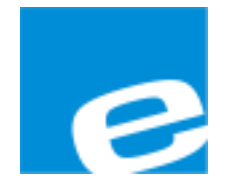

ELION, S.A. (Sociedad Unipersonal)

Farell, 5 08014 Barcelona Tel. 932 982 000 Fax 934 311 800 elion@elion.es www.elion.es

### DELEGACIONES:

## Cataluña:

Farell, 5 08014 Barcelona Tel. 932 982 000 Fax 934 311 800 elion@elion.es

#### Centro:

Arturo Soria, 334, 1° C 28033 Madrid Tel. 913 835 709 Fax 913 835 710 elionmad@elion.es

### Norte:

Mezo, 70 Bajo 48950 Erandio - Vizcaya Tel. 943 217 200 Fax 943 217 833 operez@elion.es

Servicio Asistencia Técnica Farell, 5 08014 Barcelona Tel. 932 982 040 soporte.tecnico@elion.es

### DISTRIBUIDORES EN TODA ESPAÑA

Levante:

Sur:

Sueca, 62, 1<sup>a</sup>

46006 Valencia

Tel. 963 168 004

Fax 963 107 341

pgisbert@elion.es

Tel. 955 943 441 Fax 955 745 861

egiraldez@elion.es

Urb. La Cierva, c/ Lince, 14

41510 Mairena del Alcor - Sevilla